TRACS

## How to... correspond with TASC: general and multiple student enquiries

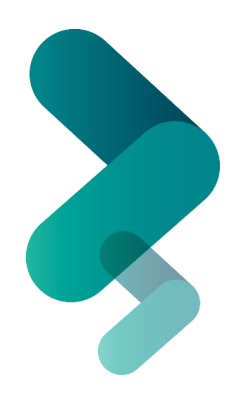

**Important:** This guide is for <u>general enquiries</u> or <u>enquiries about multiple students</u>. If your enquiry is about a *specific* student, please follow: *"How to correspond with TASC: individual student enquiries"* 

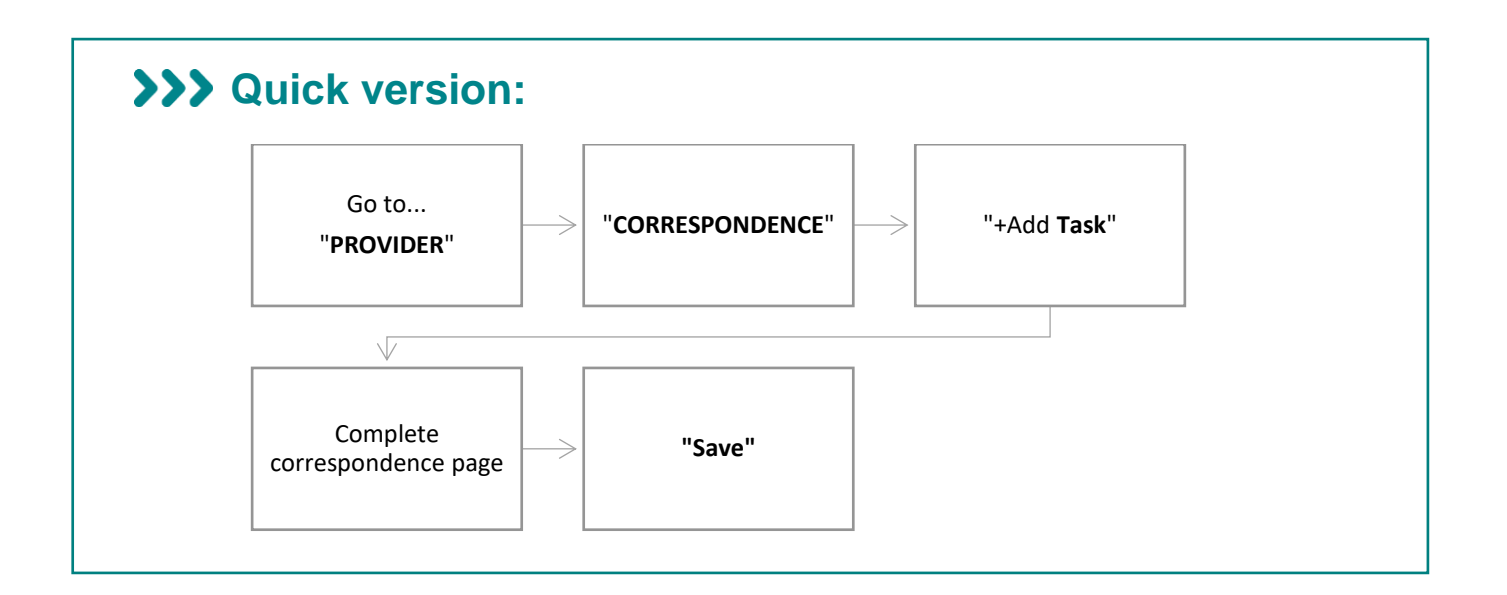

## >>> Detailed version:

1) Go to the **PROVIDER** menu and select **CORRESPONDENCE**:

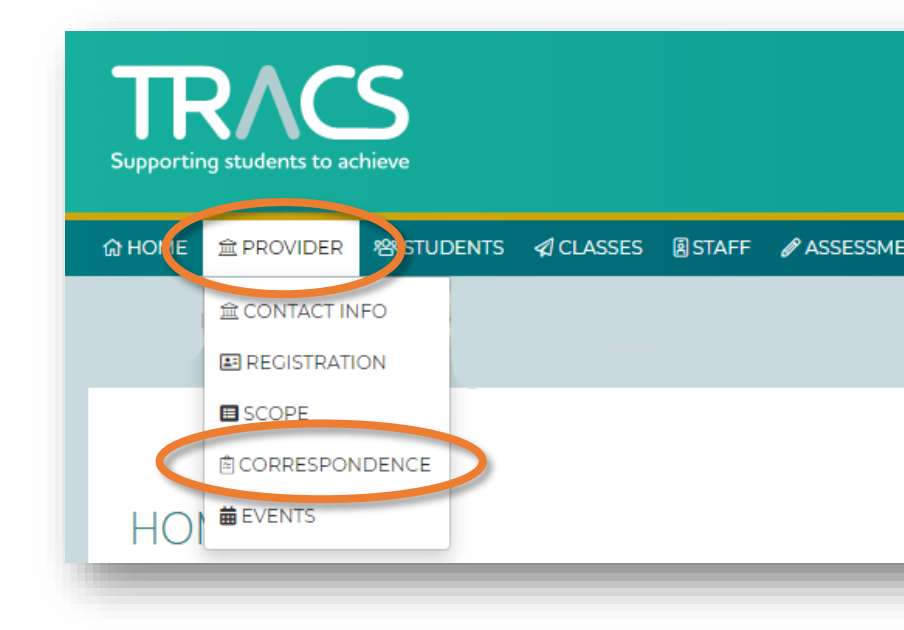

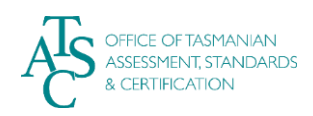

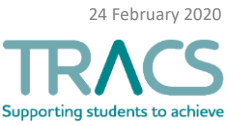

2) This is your Correspondence page. To start a new enquiry (i.e. "Task"), select Add Task in the page that appears:

| ACTIVE TASKS | COMPLETED TASKS | REPORTS |                       |                   |          |           |
|--------------|-----------------|---------|-----------------------|-------------------|----------|-----------|
| TYPE ▽       |                 |         | RELATES TO ▽          | NOTES             | STATUS ▽ | SUBMITTED |
|              |                 |         | 🛓 Drag a file here to | create a new task |          |           |

- **3)** The "Add Correspondence" page appears:
  - a. Select the Task TYPE from the drop down list.
  - b. If the correspondence relates to multiple students, add the students' names.
  - c. Complete the DETAILS of your message.
  - d. Select the relevant calendar year.
  - e. (If the Task TYPE you chose relates to a specific course, there will be a line where you can add the course names).

|    | Add Correspondence |
|----|--------------------|
|    |                    |
|    | TYPE *             |
| а. |                    |
|    | PROVIDER           |
|    | School             |
|    | STUDENT(S)         |
| b. | Q                  |
|    | DETAILS            |
|    |                    |
| С. |                    |
|    | CALENDAR YEAR *    |
| d. | 2020               |
|    | COURSE             |
| e. | ×                  |
|    | ATTACH DOCUMENT    |
|    |                    |
|    |                    |
|    |                    |
|    |                    |

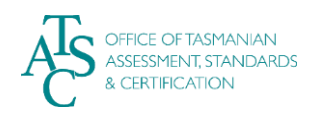

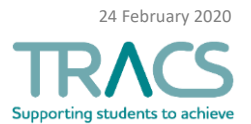

| DOCUMENT" hoy Th                                                                                                    |                                                                                               |                                 |
|----------------------------------------------------------------------------------------------------|-----------------------------------------------------------------------------------------------|---------------------------------|
|                                                                                                    | is extends the page to allow for:                                                             | 2019                            |
| a. a CATEGORY<br>h a TITLE for the                                                                                                    | attachment                                                                                    | ATTACH DOCUMENT                 |
| c. a " <b>Choose file</b> "                                                                                                    | ' button to choose your file to                                                               | CATEGORY                        |
| upload                                                                                                    |                                                                                               | General Document                |
| d. the option to R<br>only be viewed<br>principal's dele                                                                                        | ESTRICT the document so it can<br>by your school principal or<br>gate.                        | TITLE                           |
| Click " <b>Save</b> " when yo                                                                                                    | u're done.                                                                                    | FILE Choose file No file chosen |
|                                                                                                    |                                                                                               | RESTRICTED                      |
| Your correspondence<br>will be assigned to a T<br>When a response has                                                                           | <u>is now submitted and</u><br><u>FASC staff member</u> .<br>been sent you will see a red cir | cle with a number on your       |
| notification's (bell) ic                                                                                                    | on and a message in the Corresp                                                               | ondence section of your home    |
| notification's (bell) ic<br>page:                                                                                                    | on and a message in the Corresp                                                               | oondence section of your home   |
| notification's (bell) ic<br>page:<br>HOME                                                                                                    | on and a message in the Corresp                                                               | bondence section of your home   |
| notification's (bell) ic<br>page:<br>HOME<br>Upcoming Events                                                                                    | on and a message in the Corresp                                                               | oondence section of your home   |
| notification's (bell) ic<br>page:<br>HOME<br>Upcoming Events<br>No upcoming events                                                              | on and a message in the Corresp                                                               | bondence section of your home   |
| notification's (bell) ic<br>page:<br>HOME<br>Upcoming Events<br><i>No upcoming events</i><br>Correspondence                                     | on and a message in the Corresp                                                               | bondence section of your home   |
| notification's (bell) ic<br>page:<br>HOME<br>Upcoming Events<br>No upcoming events<br>Correspondence                                            | on and a message in the Corresp<br>RELATES TO ∀ DETAILS                                       | ondence section of your home    |
| notification's (bell) ic<br>page:<br>HOME<br>Upcoming Events<br>No upcoming events<br>Correspondence<br>▲ TYPE ⊽<br>Inspection of Written Exams | on and a message in the Corresp<br>RELATES TO V DETAILS<br>School Round 2 Inspections         | oondence section of your home   |

## >>> Things to know:

**IMPORTANT**: Once you've started a "Task", <u>always use the associated COMMUNICATION</u> <u>tab to continue your communication with us on that issue</u>. Starting a *new* task each time makes it very difficult for both you and TASC to find relevant information about your enquiry. It also causes delays to our response as your new enquiry will join the end of the queue and not – as it should – be part of a current task.

For further TRACS support, contact TASC via either of the following:

- Phone: (03) 6165 6000
- Email: <u>enquiries@tasc.tas.gov.au</u>

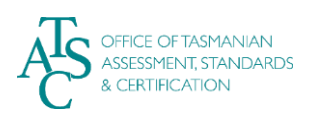

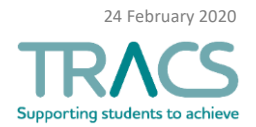